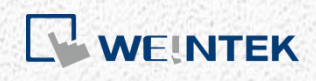

OPC UA User Guide

**OPC UA Server** 

This guide walks through the OPC UA usage in EasyBuilder Pro / Weintek HMI.

UM016009E\_20221101

# **Table of Contents**

| 1. | Overview                        | 1  |
|----|---------------------------------|----|
| ١  | Weintek HMI and OPC UA          | 1  |
| 2. | EasyBuilder Pro Settings        | 2  |
| (  | OPC UA Server Settings          | 2  |
| -  | Гад                             | 4  |
| -  | Tag – Information Modeling Mode | 6  |
| 3. | OPC UA Client                   | 10 |
| I  | Unified Automation UaExpert     | 10 |
| 4. | Accessing OPC UA Server Data    | 13 |
| 5. | References                      | 14 |
|    |                                 |    |

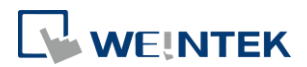

## 1. Overview

OPC UA (Unified Architecture) is a communication technology often used in industrial automation fields. OPC UA features cross-platform interoperability, unified access, standardized communication, and security. In this architecture, cMT Series HMI models with built-in OPC UA server play a key role as Communication Gateway, and allow OPC UA clients to access HMI or PLC data by subscribing to tags to receive real-time updates. This new architecture can help you achieve vertical integration.

Hardware & Software requirements:

- HMI Model: cMT Gateway Series, cMT Series, cMT X Series Advanced For cMT-SVR, cMT-HDM, cMT-FHD and cMT-FHDX, license is required and needs to be purchased separately.
- Software: EasyBuilder Pro V5.06.01 or later
- Recommended OPC UA Client: Unified Automation UaExpert

## Weintek HMI and OPC UA

The following is an example of OPC Unified Architecture. In this architecture, the user can run SCADA on cMT-iPC15 as an OPC UA client, and use it to access data in OPC UA Server (implemented on cMT Series models), to receive data updates of the PLCs connected to HMI, regardless of which PLC brand is implemented.

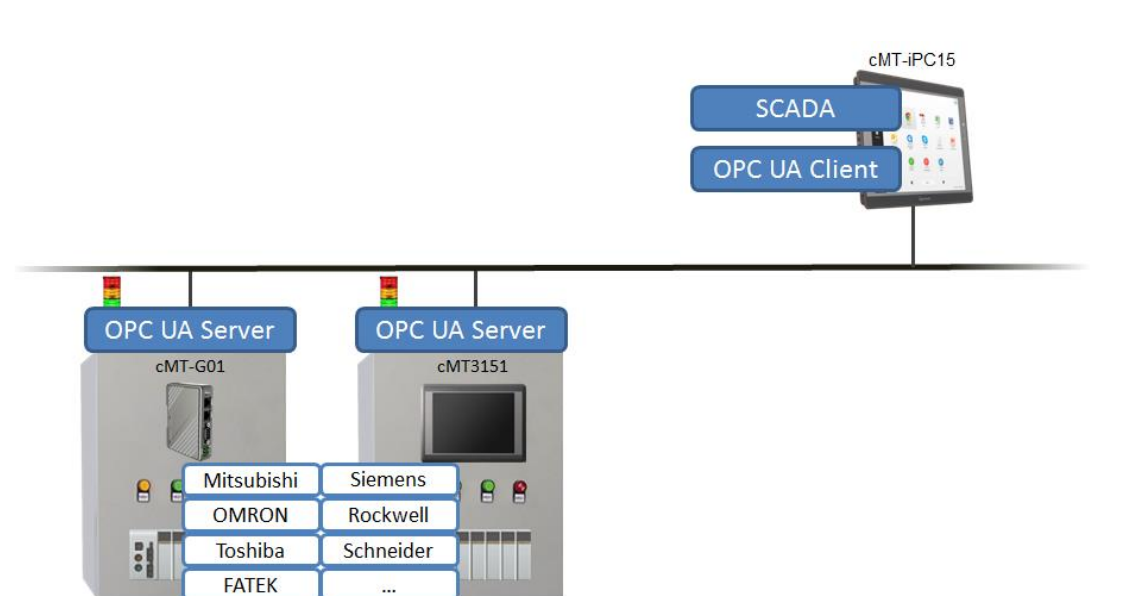

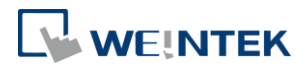

## 2. EasyBuilder Pro Settings

In EasyBuilder Pro, click [IIOT] » [OPC UA Server] to setup OPC UA Server in the project.

## **OPC UA Server Settings**

#### **General tab**

Firstly and most importantly, OPC UA Server information must be entered. Select [Enable] check box to open OPC UA Server settings dialog box, and enter in Comment and Server Name fields. For the rest, the default settings usually work. Security policy can be configured for the clients to use. EasyBuilder Pro provides system tags related to OPC UA Server, enabling users to monitor the server and give commands.

|               | OPC UA Server                                                                                                 |  |
|---------------|----------------------------------------------------------------------------------------------------|--|
|               | General User Authentication                                                                                   |  |
| OPC UA Server | Comment :                                                                                                    |  |
|               | OPC TCP                                                                                                    |  |
| Enable        | opc.tcp:// <hmi ip="">:4840/</hmi>                                                                            |  |
|               | Port : 4840                                                                                                   |  |
|               | Server name :                                                                                                 |  |
|               | Security policy : 📝 None                                                                                      |  |
|               | ✓ Basic128Rsa15 Sign; Sign & Encrypt ▼                                                                        |  |
|               | ✓ Bessic256 Sign; Sign & Encrypt                                                                              |  |
|               | ✓ Basic256Sha256     Sign; Sign & Encrypt                                                                     |  |
|               |                                                                                                    |  |
|               | You can use the following OPC UA system tags :                                                                |  |
|               | L W-11435 (16bit) : OPC UA status (0: Stopped, 1: Started)                                                    |  |
|               | LW-11436 (16bit) : OPC UA error code (0: Success, 1 or more: Error)                                           |  |
|               | LW-11437 (16bit) : OPC UA control command (0: None, 1: Start, 2: Stop)                                        |  |
|               | * If timestamp in OPC UA is incorrect, please check your time zone setting in [System Parameter<br>Settings]. |  |
|               | Exit                                                                                                    |  |
|               |                                                                                                    |  |
|               | OK Cancel Help                                                                                                |  |

#### **User Authentication tab**

This tab is for selecting the authentication method used when the client logs in. Browse, Read, and Write permissions can be granted to anonymous login. The username and password are the same ones as specified in System Parameter Settings » Security tab. When the client logs in using the username and password, the permissions are granted to the security classes specified in System Parameter Settings.

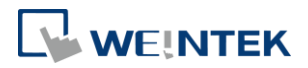

|               | OPC UA Server                                                                  |         |
|---------------|--------------------------------------------------------------------------------|---------|
|               | General User Authentication Discovery                                          |         |
| OPC UA Server | Methods                                                                        |         |
| 🔽 Enable      | Anonymous                                                                      |         |
| Server        | Browse                                                                         |         |
| Setting       | Read                                                                           |         |
| Tag           | Write                                                                          |         |
| E- Local I    | 🕼 User name & password                                                         | oup     |
| t Ta          | Browse class : Class : A                                                       | ag      |
|               | Read class : Class : A 🗸                                                       | ete     |
|               | Write class : Class : A                                                        | as      |
|               | * Edit user accounts in [Security] page of [System Parameter Settings] dialog. | brt     |
|               | Certificate                                                                    | hrt     |
|               |                                                                                | ····· • |
|               |                                                                                |         |
|               |                                                                                |         |
|               |                                                                                |         |
|               |                                                                                |         |
|               |                                                                                |         |
|               |                                                                                |         |
|               |                                                                                |         |
|               |                                                                                | Exit    |
|               |                                                                                | Exit    |
|               |                                                                                |         |
|               | OK Cancel Help                                                                 |         |

The Certificate option is available only for cMT Gateway series. OPC UA client may use certificates as authentication method instead of username-and-password method to login. Use web interface to configure trusted/untrusted user certificates, as shown below.

| OPC UA          |              |                |           |          |             |                    |                    |
|-----------------|--------------|----------------|-----------|----------|-------------|--------------------|--------------------|
| OPC UAS         | Server 🛛 S   | tatus : Runnir | ng        |          |             |                    |                    |
| opc.tcp://192.  | 168.137.201: | :4840/G01      |           |          |             |                    |                    |
| Server Settings | Edit node    | Certificates   | Discovery | Advanced |             |                    |                    |
| Trusted Users   | •            | - C            |           |          |             |                    |                    |
|                 | Name         |                | Va        | lid From | Valid to    | Organization       | OrganizationUnit   |
| × Untrusted     | UaExpert     | @MAO-LAPTOP    | 20        | 19/12/10 | 2024/12/08  | org                |                    |
|                 |              |                |           |          |             |                    |                    |
|                 |              |                |           |          |             |                    |                    |
|                 |              |                |           |          |             |                    |                    |
|                 |              |                |           |          |             |                    |                    |
|                 |              |                |           |          |             |                    |                    |
| Trust           |              |                |           | Remove   | Certificate | Import Certificate | Export Certificate |

#### **Discovery tab**

When configured, OPC UA server will register to the Local Discovery Server (LDS). OPC UA Discovery service is used to simplify server location maintenance when there are many OPC UA servers in the network. An OPC UA client can access one LDS

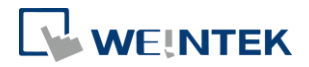

Server and obtain all registered OPC UA server.

| neral   User Auth | entication             | Discovery    |             |          |           |          |        |
|-------------------|------------------------|--------------|-------------|----------|-----------|----------|--------|
|                   | URL                    |              |             |          | Com       | ment     |        |
| 1 opc.tcp://192   | 168.1.141              | :4840/LDS-t  |             |          |           |          |        |
|                   |                        |              |             |          |           |          |        |
|                   |                        |              |             |          |           |          |        |
|                   |                        |              |             |          |           |          |        |
| Add               | Remove                 |              |             |          |           |          |        |
|                   | Remove                 |              |             |          |           |          |        |
| IP:               | 19.                    | 2.           | 168         | 25       | 1         | 8        | 141    |
| Port :            | 4840                   |              |             |          |           |          |        |
| Server Name :     | LDS-test               |              |             |          |           |          |        |
| Comment :         |                        |              |             |          |           |          |        |
|                   |                        |              |             |          |           |          |        |
|                   |                        |              |             |          |           |          |        |
|                   |                        |              |             |          |           |          |        |
|                   |                        |              |             |          |           |          |        |
|                   |                        |              |             |          |           |          |        |
|                   |                        |              |             |          |           |          |        |
|                   |                        |              |             |          |           |          |        |
| Server shutdov    | vn may be<br>that time | slightly del | ayed if the | register | red disco | very ser | ver is |
| unavailable at    |                        |              |             |          |           |          |        |

#### Tag

After setting OPC UA Server, go to Tag settings. The client program can use the tags to monitor and control OPC UA Server. As shown in the following screenshot, LB-0 is a readable and writable bit address while LB-1 is a readable bit address. Similarly, LW-0 is a readable and writable word address while LW-1 is a readable word address. The addresses that can be monitored and controlled are not limited to Local HMI addresses; PLC addresses can be added as well.

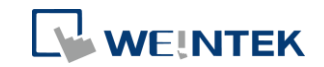

| I Enable                                | Information modeling mode |
|-----------------------------------------|---------------------------|
| erver                                   |                           |
| Settings                                |                           |
| ag                                      |                           |
| e                                       | New Group                 |
| Tags                                    | New Tag                   |
|                                         | New Object                |
| LW-1 read                               | Apply Structure           |
| E MODBUS RTU                            | Settings                  |
| MODBUS 0x-1                             | Delete                    |
|                                         | Namespace                 |
|                                         | Import                    |
|                                         | Export                    |
| lodes : 1 / 15000, HDA Address : 0 / 50 |                           |
|                                         |                           |
|                                         | Exit                      |

## New Group

| Old r | name : |  |
|-------|--------|--|
| New r | name : |  |

## Add a new group for managing tags.

New Tag

| Name          | : tag 1   |            |                    |
|---------------|-----------|------------|--------------------|
| Type          | 🔘 String  | 🔘 Number   | Boolean            |
| Address       |           |            |                    |
| Device :      | Local HMI |            | +                  |
| Address :     | LB        | • 0        |                    |
|               |           |            |                    |
| Туре          |           |            |                    |
| 🔽 Readable    |           | 🕅 Writab   | le                 |
| History (HDA) | l.        |            |                    |
| 🔽 Enable      |           | Sampling i | interval : 0.5 💌 s |
|               |           |            |                    |
|               |           |            |                    |
|               |           |            |                    |
|               |           |            |                    |
|               |           |            | OK Cancel          |

Add a new tag for the client to monitor or control.

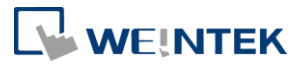

The name must be specified, and the address can be Readable or Writeable.

### History(HDA)

Enable OPC UA HDA.

#### Apply Structure

| Device :   | Siemens S7-1200/S7-1500                     |    | •      |
|------------|---------------------------------------------|----|--------|
| tructure : | PLC.Blocks.HMI_Alarm                        |    | +      |
|            | 64 - C. C. C. C. C. C. C. C. C. C. C. C. C. | OK | Cancel |

Structured node set under a device can be added, only if the device is a symbolic PLC and has structured data type defined.

After clicking OK in the Apply Structure window, a prompt window shows asking whether to create nodes that do not exist in the OPC UA node tree.

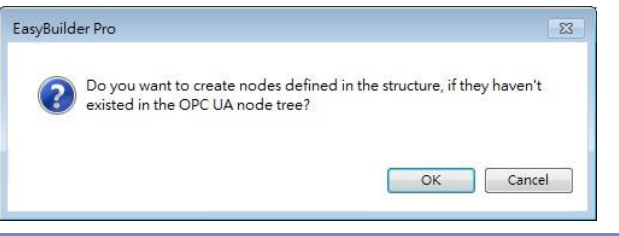

| Settings | Set an existing group or tag.                         |
|----------|-------------------------------------------------------|
| Delete   | Delete an existing group or tag.                      |
| Import   | Import a tag file. Applicable import formats include: |
|          | *.xlsx, *. xls, *.csv, *. xml                         |
| Export   | Export current tags. Applicable export formats        |
|          | include: Excel format or XML format.                  |

## Tag – Information Modeling Mode

This Mode allows users to create objects by using the defined object types of an imported information model (e.g. EUROMAP 77/83).

|             | -                   |
|-------------|---------------------|
| /er         |                     |
| Settings    |                     |
|             |                     |
| Objects     | New Group           |
|             | New Tag             |
| LB-0 write  | New Object          |
| LW-0 write  | Apply Structure     |
| MODBUS RTU  | Settings            |
|             | Delete              |
| MODBUS 3x-1 | Namespace<br>Import |

Setting

Description

New Group

| ew Group  | p       |   |    | <u> </u> |
|-----------|---------|---|----|----------|
| Name :    | group 1 |   |    |          |
| lode ID : | String  |   |    |          |
|           | Numeric | 1 |    |          |
|           |         |   | OK | Cancel   |

Add a new group for managing tags. A Node ID can be defined.

New Tag

| New Tag       |           |   |          |         | <b>—</b> |
|---------------|-----------|---|----------|---------|----------|
| Name          | : tag 1   |   |          |         |          |
| Type          | String    |   | Number   | Boolean |          |
| Address       |           |   |          |         |          |
| Device :      | Local HMI |   |          |         | <b></b>  |
| Address :     | LB        |   | ▼ 0      |         |          |
|               |           |   |          |         |          |
| Туре          |           |   |          |         |          |
| 🛛 Readable    |           |   | Writable |         |          |
| History (HDA) |           |   |          |         |          |
| Enable        |           |   |          |         |          |
| Node ID       |           |   |          |         |          |
| String        |           |   |          |         |          |
| Numeric       |           | 1 |          |         |          |
|               |           |   |          | ОК      | Cancel   |
|               |           |   |          |         |          |

Add a new tag for the client to monitor or control.

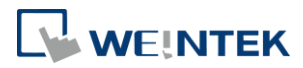

Two types of tags can be added: Data Variable and Property.

Data Variable: The data collected by the device. New tags, either data variable or property, can be added under a data variable.

Property: The parameters of the device. No new tags can be added under a property.

The name must be specified, the address can be Readable or Writeable, and a Node ID can be defined.

#### History(HDA)

#### Enable OPC UA HDA.

**New Object** 

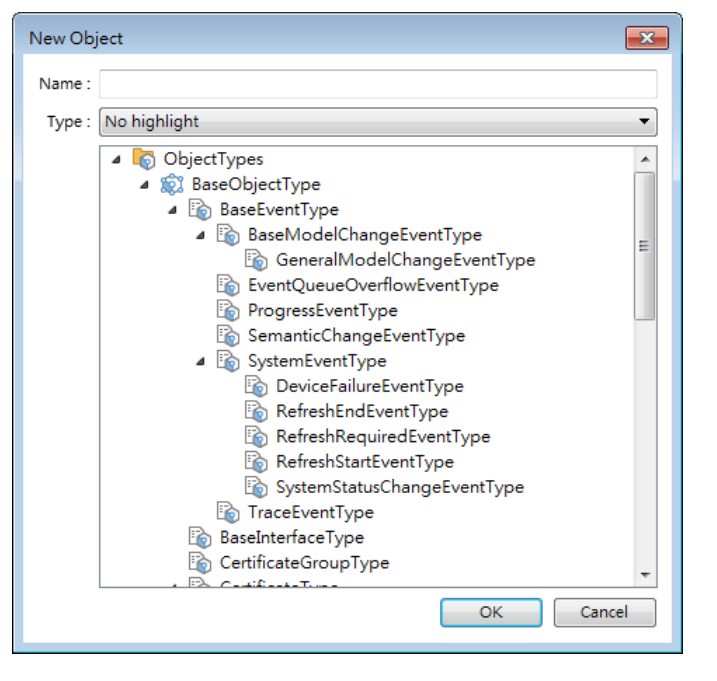

Add an object in the Object Types list. The name must be specified.

| A | p | p | ly | St | ru | ct | ur | е |
|---|---|---|----|----|----|----|----|---|
|---|---|---|----|----|----|----|----|---|

| Device :    | Siemens S7-1200/S7-1500 | •      |  |  |  |  |  |
|-------------|-------------------------|--------|--|--|--|--|--|
| Structure : | PLC.Blocks.HMI_Alarm    |        |  |  |  |  |  |
|             | ОК                      | Cancel |  |  |  |  |  |

Structured node set under a device can be added, only if the device is a symbolic PLC and has structured data type defined.

After clicking OK in the Apply Structure window, a

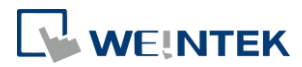

prompt window shows asking whether to create nodes that do not exist in the OPC UA node tree.

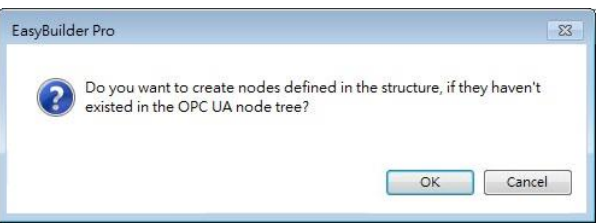

| Settings  | Set an existing group or tag.                                                                                                    |  |  |  |  |  |
|-----------|----------------------------------------------------------------------------------------------------|--|--|--|--|--|
| Delete    | Delete an existing group or tag.                                                                                                    |  |  |  |  |  |
| Namespace | Namespace       Image: Compare the provided attention or g/UA/         urm:Janecheng-PC:Weintek:UaServer       Image: Compare the provided attention of the provided attention of |  |  |  |  |  |
| Import    | Import a tag file. Applicable import formats include:<br>*.xlsx, *. xls, *.csv, *. xml                                                                                                    |  |  |  |  |  |
| Export    | Export current tags. Applicable export formats include: Excel format or XML format.                                                                                                    |  |  |  |  |  |

# Note

- When downloading the project file to HMI, please make sure that the HMI time and time-zone settings are correct. Otherwise, the client program may not be able to authenticate, and the communication may fail due to authentication error caused by incorrect certificate valid time.
- Changing from Information Modeling Mode back to general mode is possible but please note that the node definition will be lost by doing so.

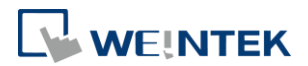

×

OK

## 3. OPC UA Client

## Unified Automation UaExpert

#### Download Link

At the first time using this client software, please follow these settings steps:

1. Click OK to create an application instance certificate to identify your installation.

Welcome to the UaExpert Initial Application Setup

 When starting UaExpert for the first time, you have to create an application instance certificate to identify your installation.
 This is needed to use OPC Unified Architecture security. UA security allows you to authenticate your application as well as to use encryption and digital signatures to protect your communication.

Press OK to generate your personal X.509 application instance certificate and the corresponding RSA keys.

#### 2. Fill in Organization and Organization Unit.

| The Mew Application Instance Certificate |                    |                     |   |  |  |
|------------------------------------------|--------------------|---------------------|---|--|--|
|                                          | Subject:           |                     |   |  |  |
|                                          | Common Name:       | UaExpert@MAO-LAPTOP | 1 |  |  |
|                                          | Organization:      | ORG                 | 1 |  |  |
|                                          | Organization Unit: | OU                  | 1 |  |  |
|                                          | Locality:          |                     |   |  |  |

#### And then, connect to OPC UA Server.

1. Click [Server] » [Add] to add the server.

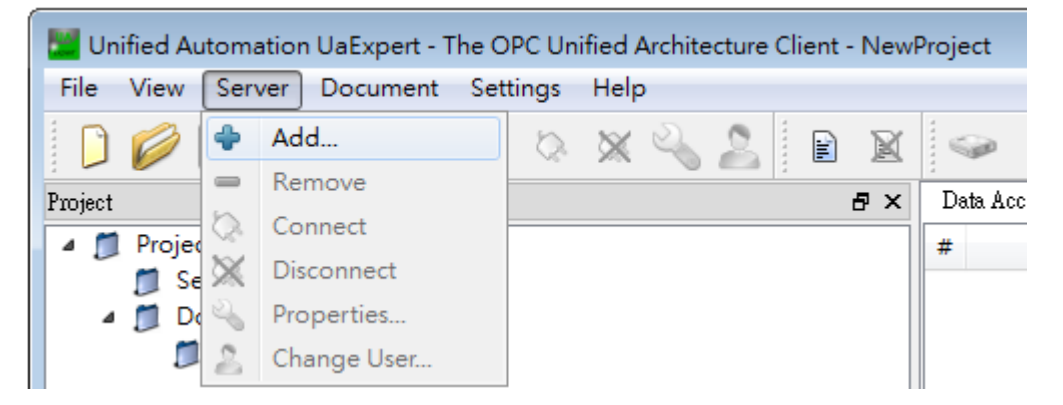

2. Double click on [Double click to Add Server], and enter the OPC UA Server URL. The IP address is the HMI IP address.

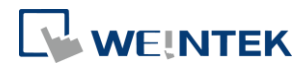

| 🚟 Add Server                                                                                                    | ? ×                                      |                                   |
|----------------------------------------------------------------------------------------------------|------------------------------------------|-----------------------------------|
| Configuration Name Discovery Advanced                                                                                    |                                          |                                   |
| Endpoint Filter: No Filter                                                                                               | •                                        |                                   |
| <ul> <li>Local</li> <li>Local Network</li> <li>Microsoft Terminal Services</li> <li>Microsoft Windows Network</li> </ul> |                                          |                                   |
| <ul> <li>Web Client Network</li> <li>Custom Discovery</li> </ul>                                                         | Enter Url<br>Enter the Url of a compute: | r with discovery service running: |
| Secently Used                                                                                                    | opc.tcp://192.1682.50:48                 | 0K Cancel                         |
|                                                                                                    |                                          |                                   |

3. OPC UA Server information shows, in this tab, authentication methods can be specified.

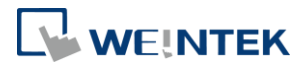

| Add Server R 22<br>Configuration Name JaServer@cMT-4B20 - None - None (uatcp-uasc-uabinary)                                                                                                    |
|----------------------------------------------------------------------------------------------------|
| Discovery Advanced                                                                                                    |
| Endpoint Filter: No Filter 🔹                                                                                                    |
| Q Local     ▲     Second Network                                                                                                    |
|                                                                                                    |
| Web Client Network                                                                                                    |
| Custom Discovery     Source Custom Discovery     Custom Discovery     Source Custom Discovery                                                                                                    |
| <ul> <li>UaServer@cMT-4B20 (opc.tcp)</li> <li>None - None (uatcp-uasc-uabinary)</li> <li>Basic128Rsa15 - Sign (uatcp-uasc-uabinar</li> <li>Basic128Rsa15 - Sign &amp; Encrypt (uatcp-uasc-uabinary)</li> <li>Basic256 - Sign (uatcp-uasc-uabinary)</li> </ul> |
| A Basic256 - Sign & Encrypt (uatcp-uasc-uat +                                                                                                    |
| Authentication Settings     Anonymous                                                                                                    |
| Username Password Store                                                                                                    |
| Certificate                                                                                                    |
| Connect Automatically OK Cancel                                                                                                    |

4. When the following message window shows, click [Yes].

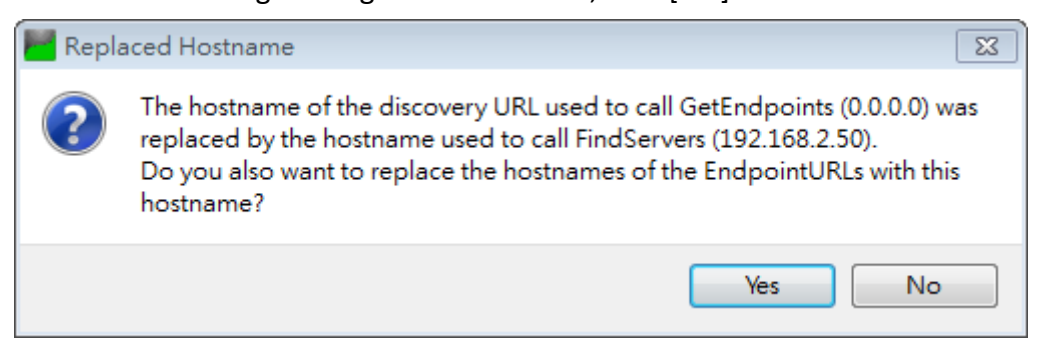

5. Click the right mouse button and then click [Connect] to connect with OPC UA Server.

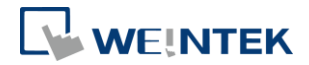

| 🔛 Unified Automation UaExpert - The OPC Unified Architecture Client - NewProject* |      |               |        |        |        |        |        |      |        |        |   |     |        |         |            |
|-----------------------------------------------------------------------------------|------|---------------|--------|--------|--------|--------|--------|------|--------|--------|---|-----|--------|---------|------------|
| File                                                                              | Viev | / Sei         | rver   | Doci   | ument  | Sett   | ings   | Help | 0      |        |   |     |        |         |            |
|                                                                                   | Ø    | Ð             | Ø      | 0      | •      |        | \$     | ×    | 2      |        |   |     | R      | ۲       |            |
| Project                                                                           |      |               |        |        |        |        |        |      |        |        |   |     | ð ×    | Data A  | ccess Viev |
| 4 🚺                                                                               | Proj | ect<br>Server | s      | ~ •    | IT (DO |        |        |      |        |        |   |     |        | #       | Server     |
|                                                                                   | _    | 🚴 Ua<br>Docun | Serve  | r@clv  | 11-482 | 0 - No | ne - r | Vone | (uatcp | o-uasc | - | F   | Remo   | ve      |            |
| -                                                                                 | -    | 1 Da          | ta Aco | cess V | ïew    |        |        |      |        |        | 0 | 0   | Conne  | ct      |            |
|                                                                                   |      |               |        |        |        |        |        |      |        |        | 8 | ( [ | Discor | nnect   |            |
|                                                                                   |      |               |        |        |        |        |        |      |        |        | 2 | F   | rope   | rties   |            |
|                                                                                   |      |               |        |        |        |        |        |      |        |        | 2 | 0   | Chang  | je User |            |
|                                                                                   |      |               |        |        |        |        |        |      |        |        |   |     |        |         |            |

6. Select "Trust Server Certificate" and click [Continue], and finish the settings.

| 📕 Certificate Validation      |                                                  |              |           | ×   |  |  |  |  |  |  |
|-------------------------------|--------------------------------------------------|--------------|-----------|-----|--|--|--|--|--|--|
| Validating the certificate    | of server 'UaServer@cMT-6F62' returned an error: |              |           |     |  |  |  |  |  |  |
| BadCertificateUntr            | usted                                            |              |           |     |  |  |  |  |  |  |
| Certificate Chain             | Certificate Chain                                |              |           |     |  |  |  |  |  |  |
| Name                          | Name Trust Status                                |              |           |     |  |  |  |  |  |  |
| A UaServer@cMT-6F             | A UaServer@cMT-6F62 Untrusted                    |              |           |     |  |  |  |  |  |  |
|                               |                                                  |              |           |     |  |  |  |  |  |  |
|                               |                                                  |              |           |     |  |  |  |  |  |  |
| Certificate Details           |                                                  |              |           |     |  |  |  |  |  |  |
| Subject                       |                                                  |              |           | ^   |  |  |  |  |  |  |
| Common Name                   | UaServer@cMT-6F62                                |              |           |     |  |  |  |  |  |  |
| Organization                  | Organization                                     |              |           |     |  |  |  |  |  |  |
| OrganizationUnit              | Unit                                             |              |           |     |  |  |  |  |  |  |
| Locality                      | LocationName                                     |              |           |     |  |  |  |  |  |  |
| State                         |                                                  |              |           |     |  |  |  |  |  |  |
| Country                       | DE                                               |              |           |     |  |  |  |  |  |  |
| DomainComponent               | cMT-6F62                                         |              |           |     |  |  |  |  |  |  |
| Issuer                        |                                                  |              |           |     |  |  |  |  |  |  |
| Common Name                   | UaServer@cMT-6F62                                |              |           |     |  |  |  |  |  |  |
| Organization                  | Organization                                     |              |           |     |  |  |  |  |  |  |
| OrganizationUnit              | Unit                                             |              |           |     |  |  |  |  |  |  |
| Locality                      | LocationName                                     |              |           |     |  |  |  |  |  |  |
| State                         |                                                  |              |           |     |  |  |  |  |  |  |
| Country                       | DE                                               |              |           |     |  |  |  |  |  |  |
| DomainComponent               | cMT-6F62                                         |              |           |     |  |  |  |  |  |  |
| Validity                      |                                                  |              |           |     |  |  |  |  |  |  |
| Valid From                    | Fri Jun 3 17:39:09 2016                          |              |           |     |  |  |  |  |  |  |
| Valid To                      | Wed Jun 2 17:39:09 2021                          |              |           |     |  |  |  |  |  |  |
| Info                          |                                                  |              |           |     |  |  |  |  |  |  |
| Serial Number                 | 5752151D                                         |              |           |     |  |  |  |  |  |  |
| Signature Algorithm           | RSA-SHA256                                       |              |           |     |  |  |  |  |  |  |
| Cipher Strength               | RSA (2048 bit)                                   |              |           |     |  |  |  |  |  |  |
| Thumbprint (SHA1)             | 417AFF6C0D1C82B2395593DD9BC08EC37D0CC673         |              |           |     |  |  |  |  |  |  |
|                               |                                                  |              |           | Ť   |  |  |  |  |  |  |
|                               |                                                  | Trust Server | Certifica | ite |  |  |  |  |  |  |
| Accept the server certificate | e temporarily for this session                   | Continue     | Cance     | 9   |  |  |  |  |  |  |

## 4. Accessing OPC UA Server Data

When the connection settings are completed, address information can be found in Address Space field. HMI parameters are in HMI Info folder, and user-defined tags

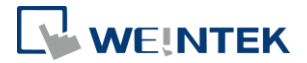

are in Tags folder. By dragging a tag to the Data Access View filed, the details on the tag can be viewed, and its value can be changed, as long as it's a writeable address, such as LB-0 and LW-0 mentioned earlier. The value of addresses that are only readable, such as LB-1 and LW-1, cannot be changed.

| Unified Automation UaExpert - The OPC Unified Architecture Client - NewProject* |      |                            |                                 |                         |                |                    |                         |                             | • 🔀 |
|---------------------------------------------------------------------------------|------|----------------------------|---------------------------------|-------------------------|----------------|--------------------|-------------------------|-----------------------------|-----|
| File View Server Document Setti                                                 | ings | Help                       |                                 |                         |                |                    |                         |                             |     |
| 🗋 🖉 🕞 🗭 🥥 🔶 🗕                                                                   | 0    | 🗙 🔌 🙎                      |                                 | 2                       |                |                    |                         |                             |     |
| Project 🖉 🛪                                                                     | D    | ata Access View            |                                 |                         |                | 8                  | Attributes              |                             | ē×  |
| 🔺 🇊 Project 🔺                                                                   | #    | Server                     | Node Id                         | Display Name            | Value          | Datatype           | 😏 🧹 💺                   |                             | 0   |
| Servers                                                                         | 1    | UaServer@cM                | NS2 String Loc                  | LB-Owrite               | false          | Boolean            | Attribute               | Value                       | *   |
| UaServer@cMT-4B20 - I                                                           | 3    | UaServer@cM                | NS2 String Loc                  | LW-Owrite               | 0              | UInt16             | A Nodeld                | NodeId                      |     |
| Documents -                                                                     | 45   | UaServer@cM<br>UaServer@cM | NS2 String Loc<br>NS2 String MO | LW-1read<br>MODBUS 0x-1 | false<br>false | Boolean<br>Boolean | NamespaceIndex          | 2                           | E   |
| 4                                                                               | 6    | UaServer@cM                | NS2 String MO                   | MODBUS 3x-1             | 0              | UInt16             | IdentifierType          | String                      |     |
| Address Space 🛛 🖉 🗙                                                             |      |                            |                                 |                         |                |                    | Identifier              | MODBUS RTU.Tags.MODBUS 3x-1 |     |
| 😏 No Highlight 👻                                                                |      |                            |                                 |                         |                |                    | NodeClass               | Variable                    |     |
| C Root                                                                          | 1    |                            |                                 |                         |                |                    | BrowseName              | 2, "MODBUS 3x-1"            |     |
| Objects                                                                         |      |                            |                                 |                         |                |                    | DisplayName             | "", "MODBUS 3x-1"           |     |
| 4 🛅 Local HMI                                                                   |      |                            |                                 |                         |                |                    | Description             |                             |     |
| HMI Info                                                                        |      |                            |                                 |                         |                |                    | WriteMask               | 0                           | -   |
| 🔺 🚞 Tags                                                                        |      |                            |                                 |                         |                |                    | References              |                             | đ×  |
| LB-Owrite                                                                       |      |                            |                                 |                         |                |                    | 🕢 🚽 🎒 Forward 💌         |                             | 0   |
| LB-1read                                                                        |      |                            |                                 |                         |                |                    |                         | 1. N                        |     |
| LW-Owrite                                                                       |      |                            |                                 |                         |                |                    | Reference larget Dis    | playivame                   |     |
| D LW-lread                                                                      |      |                            |                                 |                         |                |                    | Has lypeDefini BaseData | Variable lype               |     |
|                                                                                 |      |                            |                                 |                         |                |                    |                         |                             |     |
| A MODRUS 0v 1                                                                   |      |                            |                                 |                         |                |                    |                         |                             |     |
|                                                                                 |      |                            |                                 |                         |                |                    |                         |                             |     |
|                                                                                 | 1    |                            |                                 |                         |                |                    |                         |                             |     |
|                                                                                 |      |                            |                                 |                         |                |                    |                         |                             |     |
| Views                                                                           |      |                            |                                 |                         | _              |                    |                         |                             |     |
|                                                                                 |      |                            | m                               |                         |                | •                  |                         |                             |     |

## 5. References

OPC UA Security-How It Works:

https://opcfoundation.org/wp-content/uploads/2014/08/11 OPC UA Security How

It Works.pdf

OPC Support General Information:

https://wikis.web.cern.ch/wikis/display/EN/General+Information